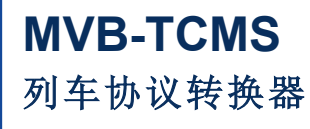

Rev.2025.0306

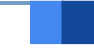

# 用户手册

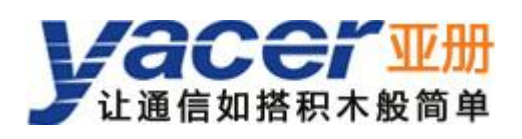

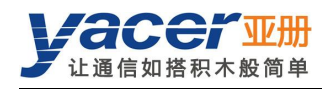

前言

#### 符号约定

在本文档中可能出现下列标识,代表的含义如下。

| 标识       | 说明                           |  |  |  |  |
|----------|------------------------------|--|--|--|--|
| ▲ 警告     | 表示有潜在危险,如果不能避免,可能导致人员伤害。     |  |  |  |  |
| $\wedge$ | 表示有潜在风险,如果忽视可能导致设备损坏、数据丢失、设备 |  |  |  |  |
| ✓! 注意    | 性能降低或不可预知的结果。                |  |  |  |  |
| ▲ 防静电    | 表示静电敏感的设备。                   |  |  |  |  |
| 1 当心触电   | 表示高压危险。                      |  |  |  |  |
| ◎ 窍门     | 表示能帮助您解决某个问题或节省您的时间。         |  |  |  |  |
| 🛄 说明     | 表示是正文的附加信息,是对正文的强调和补充。       |  |  |  |  |

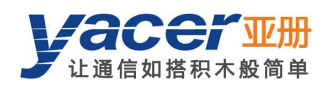

目录

| 前         | <b>i</b>         |                                       | I        |
|-----------|------------------|---------------------------------------|----------|
| 第         | 1 章              | 概述                                    | 4        |
|           | 1.1              | 简介                                    | . 4      |
|           | 1.2              | 应用                                    | . 4      |
|           | 1.3              | 特点                                    | . 5      |
|           | 1.4              | 订购信息                                  | 5        |
|           | 1.5              | 功能框图                                  | 6        |
|           | 1.6              | 技术规格                                  | 6        |
| 第         | 2 章              | 硬件与物理接口                               | . 8      |
|           | 2.1              | 外观                                    | . 8      |
|           | 2.2              | LED 指示灯                               | . 8      |
|           | 2.3              | 以太网接口 ETH1、ETH2(X10、X11)              | 9        |
|           |                  | 2.3.1 功能描述                            | 9        |
|           |                  | 2.3.2 管脚定义                            | 9        |
|           | 2.4              | MVB 接口 S1(X20、X21)                    | 10       |
|           |                  | 2.4.1 EMD 管脚定义                        | 10       |
|           |                  | 2.4.2 ESD+管脚定义                        | 10       |
|           | 2.5              | RS-232/422/485 接口 S3(X3)              | 11       |
|           |                  | 2.5.1 功能描述                            | 11       |
|           |                  | 2.5.2 管脚定义                            | 11       |
|           |                  | 2.5.3 RS-485 终端匹配                     | 11       |
|           | 2.6              | CAN/RS-422/485 接口 S4(X4)              | 12       |
|           |                  | 2.6.1 功能描述                            | 12       |
|           |                  | 2.6.2 管脚定义                            | 12       |
|           |                  | 2.6.3 CAN 总线终端匹配                      | 12       |
|           |                  | 2.6.4 RS-485 终端匹配                     | 12       |
|           | 2.7              | 电源接口( <b>X5</b> )                     | 13       |
|           |                  | 2.7.1 切能描述                            | 13       |
| <u>44</u> | っ 本              | 2.1.2 按口疋义                            | 13       |
| 矛         | <b>シ</b> 早<br>01 | 构建癿且小児                                | 14<br>14 |
|           | ວ. I<br>ຊີວ      | 在按癿直计异仇与 MVD-TCMS                     | 14<br>17 |
|           | 3.2              |                                       | 14       |
|           | 3.0              | 运行 yacer-Divio 获开                     | 14       |
|           | 35               | 次日上升面                                 | 16       |
|           | 0.0              | 351 按制面板                              | 16       |
|           |                  | 3.5.2 收发指示面板                          | 16       |
|           |                  | 353 信息显示面板                            | 16       |
|           | 36               | 配置设备                                  | 17       |
| 第         | 4 童              | □□□□□□□□□□□□□□□□□□□□□□□□□□□□□□□□□□□□□ | 18       |
| ~14       | - <del></del>    | 以大网配署                                 | 18       |

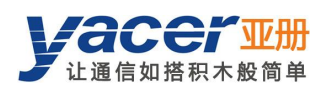

|   |      | 4.1.1 以太网接口工作模式             | 18 |
|---|------|-----------------------------|----|
|   |      | 4.1.2 以太网交换使能               | 18 |
|   |      | 4.1.3 双 IP 配置               | 19 |
|   |      | 4.1.4 默认网关                  | 20 |
|   | 4.2  | 接口配置                        | 21 |
|   |      | 4.2.1 功能描述                  | 21 |
|   |      | 4.2.2 MVB 接口配置              | 21 |
|   |      | 4.2.3 串口配置                  | 22 |
|   |      | 4.2.4 MVB 转串口配置             | 25 |
|   | 4.3  | UDP 配置                      | 26 |
|   |      | 4.3.1 功能描述                  | 26 |
|   |      | 4.3.2 UDP 转接口               | 26 |
|   |      | 4.3.3 接口转 UDP               | 27 |
|   | 4.4  | MVB-PD 配置                   | 28 |
|   |      | 4.4.1 宿端口转以太网               | 28 |
|   |      | 4.4.2 宿端口转串口                | 28 |
|   | 4.5  | TRDP-PD 配置                  | 29 |
|   |      | 4.5.1 功能描述                  | 29 |
|   |      | 4.5.2 TRDP PD Subscribe(订阅) | 29 |
|   |      | 4.5.3 TRDP PD Publish(发布)   | 29 |
| 第 | 5 章  | 系统维护                        | 30 |
|   | 5.1  | 固件版本更新                      | 30 |
|   |      | 5.1.1 开始更新                  | 30 |
|   |      | 5.1.2 选择版本文件                | 30 |
|   |      | 5.1.3 更新完成                  | 31 |
|   |      | 5.1.4 更新确认                  | 31 |
|   | 5.2  | 复位设备                        | 32 |
|   | 5.3  | Ping                        | 32 |
| 第 | 6 章  | 机械特性与安装                     | 33 |
| 第 | 7章   | MVB 功能的验证与调测                | 34 |
|   | 7.1  | 辅助设备                        | 34 |
|   | 7.2  | 辅助软件                        | 34 |
|   | 7.3  | 调测方案                        | 34 |
| 第 | 8 章  | 软件开发                        | 35 |
|   | 8.1  | MVB 数据格式转换                  | 35 |
|   | 8.2  | TRDP 数据格式转换                 | 35 |
|   | 8.3  | CAN 数据格式转换                  | 35 |
| 附 | 录1 氵 | 去律声明                        | 36 |
|   |      |                             |    |

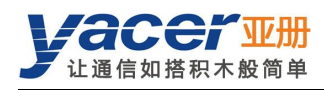

# 第1章概述

# 1.1 简介

亚册 MVB-TCMS 列车协议转换器,提供 1x MVB 接口、2 路 100M 以太网接口和 2 路扩展接口, 实现 MVB、串口、CAN 总线接口、以太网口之间的协议转换,可选支持 TRDP 协议。 工业级宽温,完善的隔离保护,尺寸小巧,适用于列车、机车网络通信。

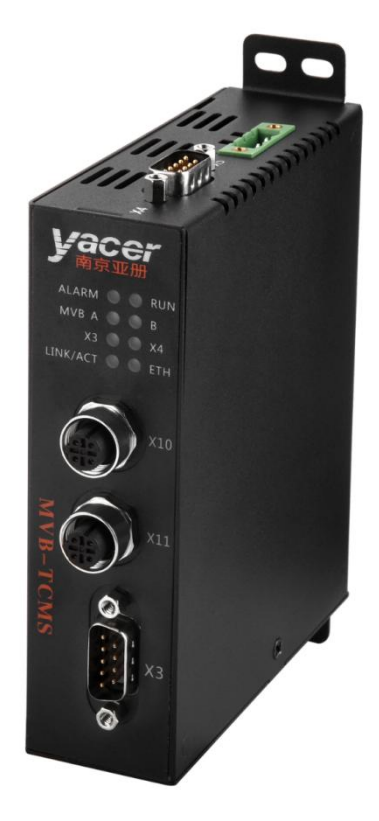

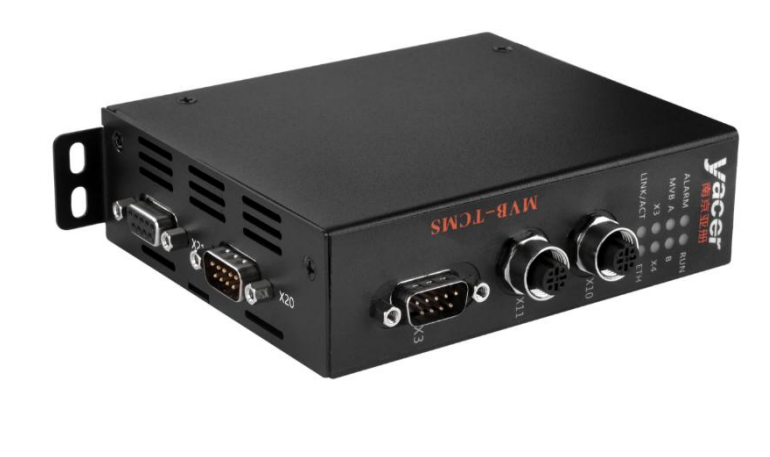

# 1.2 应用

- MVB、以太网接口之间的转换
- MVB、串口之间的转换
- 串口、以太网接口之间的转换
- CAN、以太网接口之间的转换
- **TRDP、UDP**之间的转换
- TRDP、串口之间的转换
- 列车控制和管理系统(TCMS)
- 列车机车通信网络(TCN)

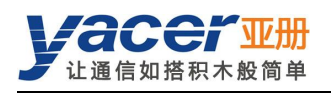

# 1.3 特点

- 1x MVB 接口,可选 ESD+、EMD 介质
- 2x 100M 以太网接口,可选支持 TRDP 协议
- X3 扩展接口: 可选 RS-232、RS-422 或 RS-485 串口
- X4 扩展接口: 可选 RS-422、RS-485 串口或 CAN 总线接口
- 符合 IEC61375 标准
- 完备的隔离保护,工业级宽温

# 1.4 订购信息

| MVB-TCMS -         | м        | 3     | 5    | U | -LV |      |
|--------------------|----------|-------|------|---|-----|------|
| MVB 类型:            |          |       |      |   |     |      |
| • EMD              | М        |       |      |   |     |      |
| ● ESD+             | S        |       |      |   |     |      |
| 扩展接口 X3 定义:        |          | -     |      |   |     |      |
| ● 无                |          | 0     |      |   |     |      |
| ● 全双工 RS-232 接口    |          | 3     |      |   |     |      |
| ● 全双工 RS-422 串口    |          | 4     |      |   |     |      |
| ● 半双工 RS-485 串口    |          | 5     |      |   |     |      |
| 扩展接口 X4 定义:        |          |       | -    |   |     |      |
| ● 无                |          |       | 0    |   |     |      |
| ● 全双工 RS-422 串口    |          |       | 4    |   |     |      |
| ● 半双工 RS-485 串口    |          |       | 5    |   |     |      |
| ● CAN 总线接口         |          |       | 6    |   |     |      |
| UDP/TRDP 支持:       |          |       |      |   |     |      |
| ● 以太网支持 UDP 协议     |          |       |      | U |     |      |
| ● 以太网支持 UDP、TRDF   | 协议       |       |      | т |     |      |
| 供电电压范围:            |          |       |      |   | -   |      |
| ● 标称 24 V,范围 9~36\ | /DC      |       |      |   | -LV |      |
| ● 标称 36V、48V,范围 1  | .8 ~ 75\ | /DC   |      |   | -MV |      |
| ● 标称 72V、96V、110V, | 范围       | 40~16 | OVDC |   | -HV |      |
| MVB 连接器螺栓规格        |          |       |      |   |     |      |
| ● 公制 M3            |          |       |      |   |     | <空>  |
| ● 英制 UNC4-40       |          |       |      |   |     | -UNC |

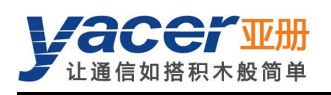

# 1.5 功能框图

基本功能框图如下图所示,其中:

- X20、X21 为 MVB 双线冗余接口 S1;
- X3 为扩展接口 S3,可选 RS-232、RS-422 或 RS-485;
- X4 为扩展接口 S4,可选 CAN、RS-422 或 RS-485;
- ETH1、ETH2 为 2 路百兆以太网口,分别接入连接器 X10、X11;
- X5 为电源连接器。

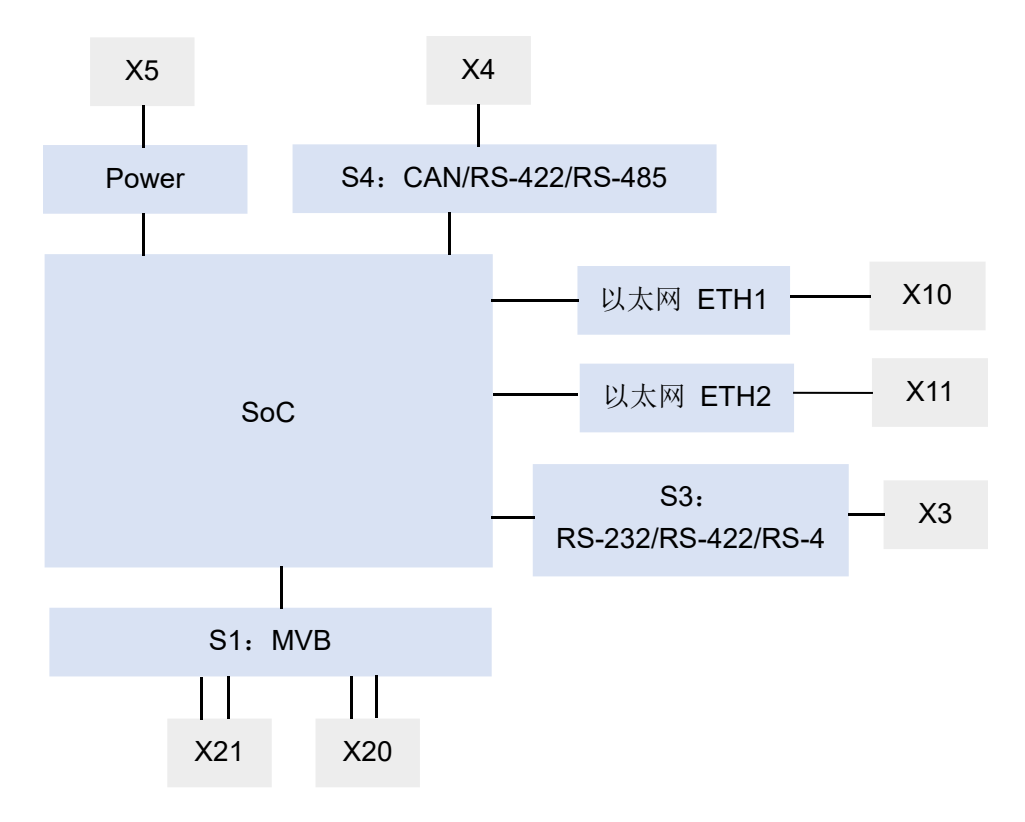

# 1.6 技术规格

| 项目    | 参数      | 详细规格                           |  |  |  |
|-------|---------|--------------------------------|--|--|--|
|       | 连接器     | 1x DB9 针型(X20)+ 1x DB9 孔型(X21) |  |  |  |
|       | 介质类型    | 可选 EMD、ESD+                    |  |  |  |
| MVB   | 设备分类    | 1 类设备                          |  |  |  |
| 接口 S1 | 设备性能    | 设备状态、过程数据(PD)                  |  |  |  |
|       | PD 端口数量 | 1024                           |  |  |  |
|       | 隔离保护    | 2.5 kVrms                      |  |  |  |
|       | 连接器     | 1x DB9 针型(X3)                  |  |  |  |
| 扩展接口  | 接口类刑    | ● RS-232 全双工串口                 |  |  |  |
| S3    |         | ● RS-422 全双工带隔离串口              |  |  |  |
|       | (三选一)   | ● RS-485 半双工带隔离串口              |  |  |  |

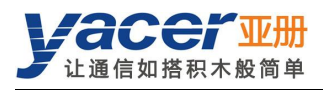

| 项目    | 参数            | 详细规格                                                                                                    |  |  |  |
|-------|---------------|----------------------------------------------------------------------------------------------------|--|--|--|
|       | 波特率           | 异步 ≤ 1 Mbps                                                                                                   |  |  |  |
|       | 隔离保护          | 2.5 kVrms                                                                                                    |  |  |  |
|       | 连接器           | 1x DB9 针型(X4)                                                                                                 |  |  |  |
| 扩展接口  | 接口类型<br>(三选一) | <ul> <li>CAN 总线隔离接口(CAN 2.0A、CAN2.0B, ISO 11898)</li> <li>RS-422 全双工带隔离串口</li> <li>RS-485 半双工带隔离串口</li> </ul> |  |  |  |
| S4    | 波特率           | UART ≤ 1 Mbps<br>CAN: 50 Kbps ~ 1 Mbps                                                                        |  |  |  |
|       | 隔离保护          | 2.5 kVrms                                                                                                    |  |  |  |
|       | 连接器           | 2x M12 (D 编码孔型)                                                                                               |  |  |  |
|       | 功能            | 支持以太网交换、双 IP                                                                                                  |  |  |  |
| 지구편   | 速率            | 100 Mbps                                                                                                    |  |  |  |
| 以太网   | 网络协议          | TCP/IP,可选支持 TRDP                                                                                              |  |  |  |
| 按口    | <b>始</b> 和拉口  | UDP Server、UDP Client                                                                                         |  |  |  |
|       | 细性按口          | 支持单播/组播/广播                                                                                                    |  |  |  |
|       | 隔离保护          | 1.5 kVrms                                                                                                    |  |  |  |
| 而要答曲  | 配置工具          | yacer-DMS 配置管理软件                                                                                              |  |  |  |
| 能且官理  | 配置接口          | 以太网接口,可选串口                                                                                                    |  |  |  |
|       |               | LV:标称24V,范围9~36VDC                                                                                            |  |  |  |
|       | 供电电压          | MV:标称 36V、48V,范围 18~75VDC                                                                                     |  |  |  |
| 中派    |               | HV:标称72V、96V、110V,范围40~160VDC                                                                                 |  |  |  |
| 电你    | 隔离保护          | > 1.5 kV,支持防反接保护                                                                                              |  |  |  |
|       | 功耗            | < 3 W                                                                                                    |  |  |  |
|       | 电源接口          | 3 位 5mm 端子(Phoenix Contact MSTB 2,5 / 3-GF 兼容)                                                                |  |  |  |
| 扣标件件  | 尺寸            | 高 x 宽 x 深: 124 x 36 x 104 mm                                                                                  |  |  |  |
| 机机械有注 | 重量            | 500g                                                                                                    |  |  |  |
|       | 工作温度          | -40 ~ +70 ℃                                                                                                   |  |  |  |
| 工作环境  | 存储温度          | -40 ~ +85℃                                                                                                    |  |  |  |
|       | 工作湿度          | 5~95% RH (无凝结)                                                                                                |  |  |  |

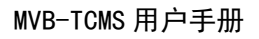

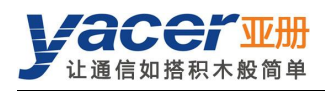

# 第2章硬件与物理接口

2.1 外观

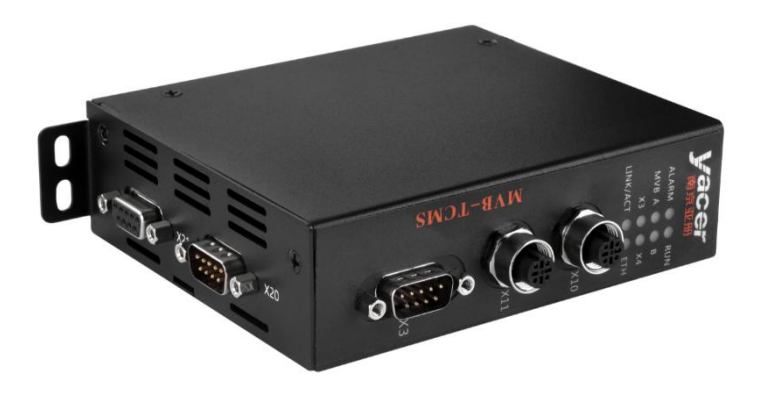

# 2.2 LED 指示灯

| 名称       | 描述                          |  |  |
|----------|-----------------------------|--|--|
| RUN      | 运行指示灯,正常运行时绿灯闪烁             |  |  |
| ALARM    | 告警指示灯,设备启动未就绪或故障时灯亮,正常运行时灯灭 |  |  |
| MVB A    | MVB 接口 A 线收发指示              |  |  |
| MVB B    | MVB 接口 B 线收发指示              |  |  |
| X3       | 扩展接口 S3 收发指示                |  |  |
| X4       | 扩展接口 S4 收发指示                |  |  |
| LINK/ACT | 以太网接口的 Link/ACT 指示          |  |  |

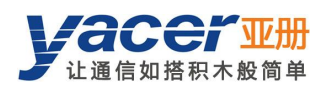

# 2.3 以太网接口 ETH1、ETH2(X10、X11)

#### 2.3.1 功能描述

ETH1、ETH2为2路10/100M以太网接口,连接器X10和X11为M12(D编码),有两种工作 模式:

- 以太网交换模式:使能内置以太网交换功能;
- 双 IP 模式:每个以太网接口拥有独立的 IP 地址。

#### 2.3.2 管脚定义

| X10、X11<br>Pin | 描述   |
|----------------|------|
| 1              | TD + |
| 2              | RD + |
| 3              | TD - |
| 4              | RD - |

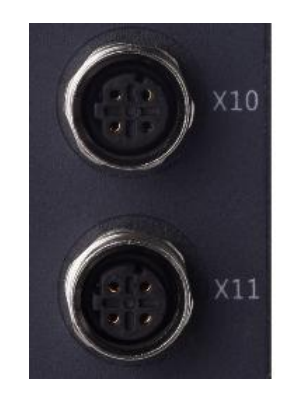

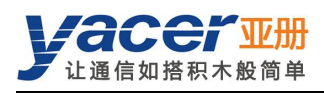

# 2.4 MVB 接口 S1(X20、X21)

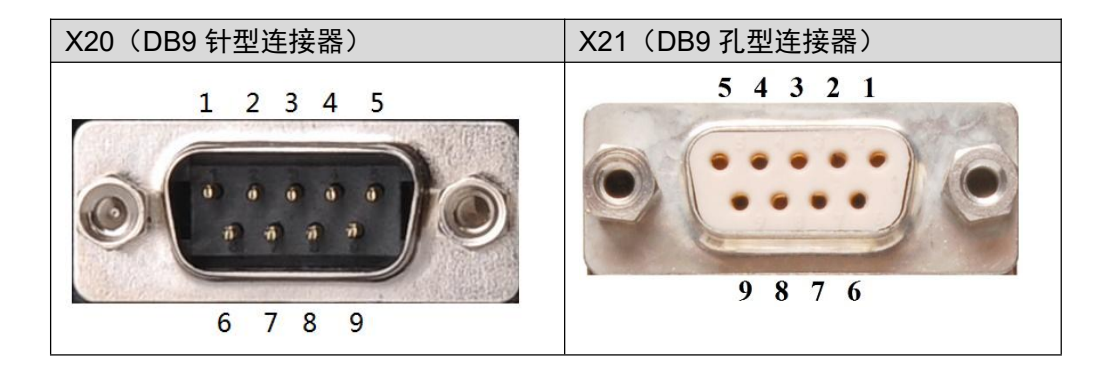

#### 2.4.1 EMD 管脚定义

| Pin | X20(针型)<br>信号名称 | X21(孔型)<br>信号名称 | 描述              |  |
|-----|-----------------|-----------------|-----------------|--|
| 1   | A.Data_P        |                 | A 线正端(+)        |  |
| 2   | A.Data_N        |                 | A 线负端(-)        |  |
| 3   |                 |                 |                 |  |
| 4   | B.Data_P        |                 | B线正端(+)         |  |
| 5   | B.Data_N        |                 | <b>B</b> 线负端(-) |  |
| 6   | A.Term_P        |                 | A 线匹配电阻正端 (+)   |  |
| 7   | A.Term_N        |                 | A 线匹配电阻负端 (-)   |  |
| 8   | B.Term_P        |                 | B线匹配电阻正端 (+)    |  |
| 9   | B.Term_N        |                 | B线匹配电阻负端 (-)    |  |

# 2.4.2 ESD+管脚定义

| Pin | X20(针型)<br>信号名称 | X21(孔型)<br>信号名称 | 描述              |  |
|-----|-----------------|-----------------|-----------------|--|
| 1   | A.Data_P        |                 | A线正端 (+)        |  |
| 2   | A.Data_N        |                 | A 线负端(-)        |  |
| 3   |                 |                 |                 |  |
| 4   | B.Data_P        |                 | B线正端(+)         |  |
| 5   | B.Data_N        |                 | <b>B</b> 线负端(-) |  |
| 6   | A.Bus_GND       |                 | A 线地            |  |
| 7   | B.Bus_GND       |                 | B 线地            |  |
| 8   | A.Bus_5V_output |                 | A线电源用于终端匹配      |  |
| 9   | B.Bus_5V_output |                 | B线电源用于终端匹配      |  |

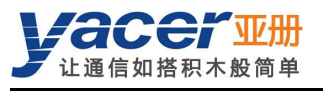

# 2.5 RS-232/422/485 接口 S3(X3)

#### 2.5.1 功能描述

X3 为扩展串口,用户在订购时可以选择下列类型中的一种:

- RS-232 全双工
- RS-422 全双工带隔离
- RS-485 半双工带隔离

#### 2.5.2 管脚定义

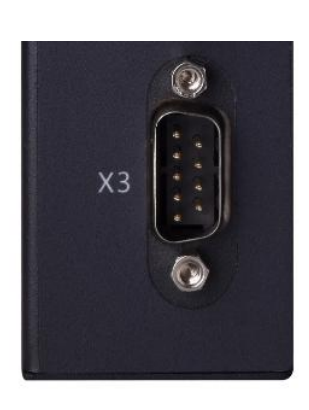

| X3 采用 DB9 针型连接器,管脚定义如 |
|-----------------------|
|-----------------------|

| PIN | RS-232 全双工 | RS-422 全双工 | RS-485 半双工 |
|-----|------------|------------|------------|
| 1   |            |            |            |
| 2   | RxD        |            |            |
| 3   | TxD        | ISO_GND    | ISO_GND    |
| 4   |            | TxD +      | Data +     |
| 5   | GND        | TxD -      | Data -     |
| 6   |            |            |            |
| 7   |            |            |            |
| 8   |            | RxD +      | Term +     |
| 9   |            | RxD -      | Term -     |

#### 2.5.3 RS-485 终端匹配

RS-485 模式下,8-9 短接使能终端匹配,匹配电阻为 120 欧姆。

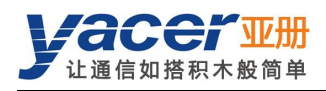

# 2.6 CAN/RS-422/485 接口 S4(X4)

#### 2.6.1 功能描述

X4 为扩展接口,用户在订购时可以选择串口或 CAN 总线接口。 在配置为串口时,出厂时可以选择下列配置中的一种:

- RS-422: 全双工带隔离
- RS-485: 半双工带隔离

#### 2.6.2 管脚定义

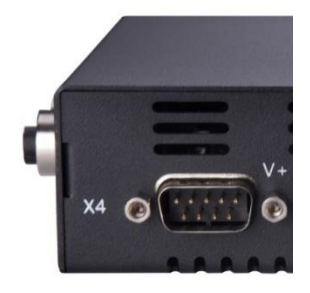

| PIN | CAN     | RS-422 全双工 | RS-485 半双工 |
|-----|---------|------------|------------|
| 1   | Term +  |            |            |
| 2   | CAN_L   |            |            |
| 3   | ISO_GND | ISO_GND    | ISO_GND    |
| 4   |         | TxD +      | Data +     |
| 5   |         | TxD -      | Data -     |
| 6   | Term -  |            |            |
| 7   | CAN_H   |            |            |
| 8   |         | RxD +      | Term +     |
| 9   |         | RxD -      | Term -     |

#### 2.6.3 CAN 总线终端匹配

CAN 接口模式下, 1-6 短接使能终端匹配, 匹配电阻为 120 欧姆。

#### 2.6.4 RS-485 终端匹配

RS-485 模式下, 8-9 短接使能终端匹配, 匹配电阻为 120 欧姆。

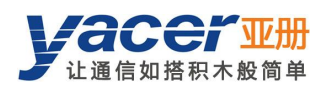

# 2.7 电源接口(X5)

# 2.7.1 功能描述

MVB-TCMS 采用直流电源供电,支持隔离保护和浪涌保护,并提供防反接保护。 根据出厂的配置不同,电源输入范围如下表所示:

| 产品型号 | 标称值          | 最小值 | 最大值  |
|------|--------------|-----|------|
| LV   | 24V          | 9V  | 36V  |
| MV   | 36V、48V      | 18V | 75V  |
| HV   | 72V、96V、110V | 40V | 160V |

## 2.7.2 接口定义

X5 连接器采用 3 位 5mm 端子(Phoenix Contact MSTB 2,5 / 3-GF 兼容)。

| PIN | 信号名称 | 描述   |
|-----|------|------|
| 1   | V +  | 电源 + |
| 2   | FG   | 保护地  |
| 3   | V -  | 电源 - |

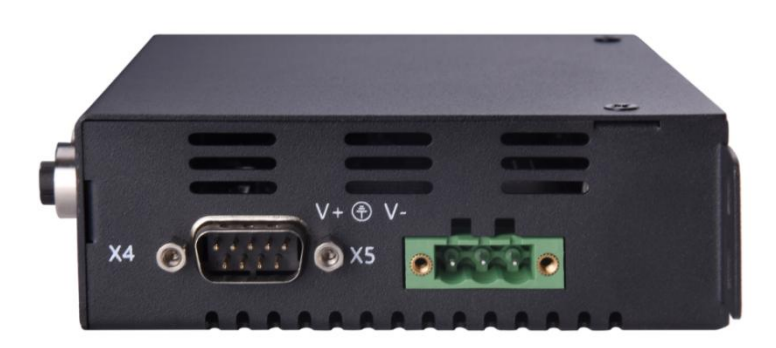

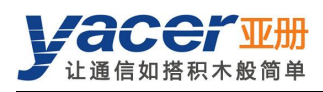

# 第3章构建配置环境

# 3.1 连接配置计算机与 MVB-TCMS

通过网线连接管理计算机与 MVB-TCMS 的任一网口,在计算机上运行 yacer-DMS 配置管理软件,即可对 MVB-TCMS 进行参数配置和状态监控。

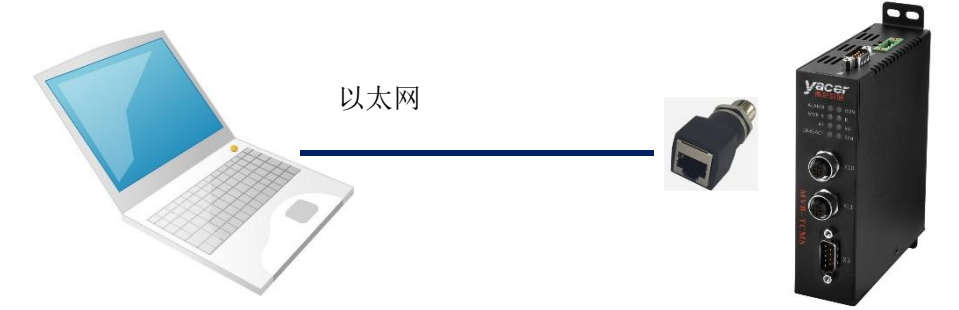

如果 S3、S4 为串口,当配置为 DMS-ISP 工作模式时,可连接计算机串口借助于 yacer-DMS 进行配置和管理。

# 3.2 获取配置管理软件 yacer-DMS

用户可通过以下方式获取配置管理软件的压缩包 yacer-DMS.zip:

- MVB-TCMS 随机 U 盘的"软件工具"目录;
- 亚册官网 <u>http://www.yacer.cn</u>的"软件"频道。

# 3.3 运行 yacer-DMS 软件

yacer-DMS 为免安装应用软件,对 yacer-DMS.zip 进行解压缩,进入工作目录双击 yacer-DMS.exe 即可运行。

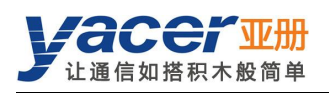

# 3.4 软件主界面

下图为配置管理软件的主界面,该界面可以分为三个部分:

- 工具条:功能操作按钮;
- 设备列表:显示设备基本信息及运行状态;
- 统计报告:显示接口的收发指示、设备详细信息、以及数据收发统计。

| ≖ yacer-DMS                                                                                                    | 配置管理软件 v2021.08                                                                                                    | 311                                                                                                    |                                                                                   |                                   |                             |     |      | 3       |     | $\times$ |
|----------------------------------------------------------------------------------------------------|----------------------------------------------------------------------------------------------------|----------------------------------------------------------------------------------------------------|-----------------------------------------------------------------------------------|-----------------------------------|-----------------------------|-----|------|---------|-----|----------|
| 主机DMS接口                                                                                                    | 设备配置 诊断测试                                                                                                    | 复位设备                                                                                                    | 版本更新                                                                              | 离线查看                              | 窗口最前                        | 帮助  | Ping | English | 工具約 | N.       |
| 状态                                                                                                    | 产品型                                                                                                    | ピ号                                                                                                    | 序列号 S                                                                             | /N                                | IP地址                        |     |      | 设备别名    |     |          |
| <b>1</b> 正常                                                                                                    | MVB-TCMS-                                                                                                    | M36T-LV                                                                                                    | 8Y21C07                                                                           | 823                               | 192.168.2.20                | 00  |      |         |     |          |
|                                                                                                    |                                                                                                    |                                                                                                    |                                                                                   |                                   |                             |     | 设    | 备列表     |     |          |
| MVB-TCMS-M36T-                                                                                                    | -LV 统计报告   报                                                                                                    | 告刷新周期:                                                                                                    | 1 利                                                                               | ŀ                                 |                             |     |      | 刷新      | 清零  |          |
| <ul> <li>发收</li> <li>い</li> <li>い</li> <li< td=""><td><ul> <li>MVB-TCMS-M3<br/>运行时间: 6m<br/>设备 S/N: 8Y<br/>硬件版本: 2.3</li> <li>MVB<br/>Device Statu<br/>Switchover</li> <li>接口<br/>S1: MVB EM<br/>S3: RS-232, 1<br/>S4: CAN, 发</li> <li>TRDP v2.1.22.<br/>发 = 0<br/>收 = 0</li> <li>UDP<br/>发 = 0<br/>收 = 0</li> <li>UDP</li> <li>W = 0</li> <li>UDP</li> <li>W = 0</li> <li>UDP</li> <li>W = 0</li> <li>UDP</li> <li>W = 0</li> <li>UDP</li> <li>W = 0</li> <li>UDP</li> <li>W = 0</li> <li>UDP</li> <li>W = 0</li> <li>UDP</li> <li>W = 0</li> <li>UDP</li> <li>W = 0</li> <li>V DMS服务</li> </ul></td><td>6T-LV 设备信<br/>32s<br/>21C07823<br/>FPGA版本<br/>s : 0xC0; LA<br/>= 62, T_switc<br/>D, 发 = 0, 收<br/>发 = 0, 收 = 0<br/>= 0, 收 = 0, N<br/>56</td><td>信息<br/>IP 地址: 192.<br/>: 2021.0313<br/>IT RLD<br/>:hover<br/>= 0<br/>)<br/>lormal, Idle,</td><td>168.2.200<br/>固件版本:<br/>Active, 759</td><td>2021.0809<br/><b>统i</b><br/>%</td><td>+报告</td><td></td><td></td><td></td><td></td></li<></ul> | <ul> <li>MVB-TCMS-M3<br/>运行时间: 6m<br/>设备 S/N: 8Y<br/>硬件版本: 2.3</li> <li>MVB<br/>Device Statu<br/>Switchover</li> <li>接口<br/>S1: MVB EM<br/>S3: RS-232, 1<br/>S4: CAN, 发</li> <li>TRDP v2.1.22.<br/>发 = 0<br/>收 = 0</li> <li>UDP<br/>发 = 0<br/>收 = 0</li> <li>UDP</li> <li>W = 0</li> <li>UDP</li> <li>W = 0</li> <li>UDP</li> <li>W = 0</li> <li>UDP</li> <li>W = 0</li> <li>UDP</li> <li>W = 0</li> <li>UDP</li> <li>W = 0</li> <li>UDP</li> <li>W = 0</li> <li>UDP</li> <li>W = 0</li> <li>UDP</li> <li>W = 0</li> <li>V DMS服务</li> </ul> | 6T-LV 设备信<br>32s<br>21C07823<br>FPGA版本<br>s : 0xC0; LA<br>= 62, T_switc<br>D, 发 = 0, 收<br>发 = 0, 收 = 0<br>= 0, 收 = 0, N<br>56 | 信息<br>IP 地址: 192.<br>: 2021.0313<br>IT RLD<br>:hover<br>= 0<br>)<br>lormal, Idle, | 168.2.200<br>固件版本:<br>Active, 759 | 2021.0809<br><b>统i</b><br>% | +报告 |      |         |     |          |

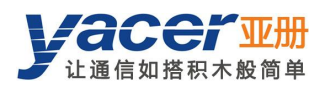

# 3.5 统计报告

统计报告由三个面板组成:控制面板、收发指示面板、信息显示面板。

#### 3.5.1 控制面板

统计报告每秒刷新一次,点击"清零"按钮可清零统计数据。

MVB-TCMS-M56T-LV 统计报告

- 发:接口每发一帧数据,对应发指示灯闪烁一次。
- 收:接口每收一帧数据,对应收指示灯闪烁一次。

#### 3.5.3 信息显示面板

3.5.2 收发指示面板

统计报告右侧为信息显示面板,可显示以下内容:

- 设备信息:运行时间、序列号、版本号;
- MVB: MVB 总线状态信息;
- 接口: MVB、串口、CAN 等接口收发统计;
- TRDP: TRDP 协议收发统计;
- UDP: UDP 收发统计;
- DMS 服务: 配置管理消息收发统计。

|            | 发 | 收 |
|------------|---|---|
| S1         | 0 | 0 |
| \$3        | 0 | 0 |
| <b>S</b> 4 | 0 | 0 |

清零

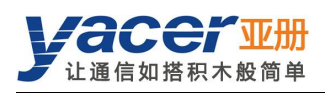

# 3.6 配置设备

点击工具条上的"设备配置"按钮,或双击设备列表的选中设备,yacer-DMS 弹出配置对话框。 对话框按照接口和功能,把配置项分为多个配置页面。

|                | <u>S1</u>                                                                     | \$3                                                    | S4                                                                      |
|----------------|-------------------------------------------------------------------------------|--------------------------------------------------------|-------------------------------------------------------------------------|
| 工作模式           | MVB-EMD ~                                                                     | UART-PPP ~                                             | CAN-Bus ~                                                               |
| 双工方式           | ¥双工 ~                                                                         | 全双工 ~                                                  | ¥双工 ~                                                                   |
| 波特率 (bps)      | 1500000                                                                       | 9600                                                   | 1000000                                                                 |
| 高级选项<br>(双击修改) | Address: 10<br>T_Source: 5BT<br>T_Ignore: 42.7us<br>Medium: EMD<br>Line: Both | 数据位: 8<br>校验位: 无<br>停止位: 1<br>CRC: Enable<br>接收FCS: 丢弃 | 验收过滤: 关闭<br>标准帧: 0 ~ 7FF<br>扩展帧: 0 ~ 1FFFFFFF<br>分包帧数: 50<br>分包间隔: 10ms |
| WB转串口          |                                                                               |                                                        |                                                                         |
|                | S3                                                                            |                                                        |                                                                         |
| MVB 🗌 转发       | 过使能                                                                           |                                                        |                                                                         |
|                |                                                                               |                                                        |                                                                         |

#### 对话框底端的工具条上有以下操作按钮:

| 按钮        | 描述                        |
|-----------|---------------------------|
| 导入        | 打开配置文件,读取配置参数刷新配置对话框      |
| 导出        | 将配置对话框中配置参数导出到文件中进行保存     |
| 获取默认配置    | 用设备出厂的默认配置刷新对话框内容         |
| 应用配置并重启设备 | 将对话框中的配置参数写入设备,并重启设备使配置生效 |
| 取消        | 取消当前配置操作                  |

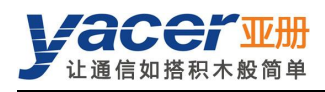

# 第4章功能及配置

# 4.1 以太网配置

# 4.1.1 以太网接口工作模式

以太网接口可选择自适应和百兆全双工两种速度模式。 支持 TRDP 协议的以太网接口,其速度模式强制为百兆全双工。

| 能             |                                  |                                                                                           |                                                                                                    |                                                                                                    |
|---------------|----------------------------------|-------------------------------------------------------------------------------------------|----------------------------------------------------------------------------------------------------|----------------------------------------------------------------------------------------------------|
|               |                                  |                                                                                           |                                                                                                    |                                                                                                    |
| 子网掩码          | 。<br>默认网                         | N关 速度相                                                                                    | 莫式                                                                                                    | 协议                                                                                                    |
| 0 255.255.25  | 5.0 0.0.0                        | 0.0 百兆全双                                                                                  | L ~                                                                                                    | TRDP                                                                                                    |
| 00 255.255.25 | 5.0 0.0.0                        | ).0 自适应                                                                                   | ~                                                                                                    | UDP                                                                                                    |
|               |                                  | 自适应                                                                                       | -                                                                                                    |                                                                                                    |
| 20            | 200 255.255.25<br>200 255.255.25 | 200         255.255.255.0         0.0.0           200         255.255.255.0         0.0.0 | 200         255.255.255.0         0.0.0.0         百兆全双           200         255.255.255.0         0.0.0.0         自适应 | 200     255.255.255.0     0.0.0.0     百兆全双工       200     255.255.255.0     0.0.0.0     自适应       自适应     百兆全双工 |

#### 4.1.2 以太网交换使能

默认情况下,勾选"以太网交换使能"复选框,使能内置以太网交换机,为 ETH1、ETH2 两个 网口提供以太网交换功能。

|      | IP 地址         | 子网掩码          | 默认网关    | 工作模式 | ť |
|------|---------------|---------------|---------|------|---|
| ETH1 | 192.168.2.200 | 255.255.255.0 | 0.0.0.0 | 自适应  | + |

使能以太网交换功能后, MVB-TCMS 对外只有拥有一个 IP 地址, 网络功能示意如下:

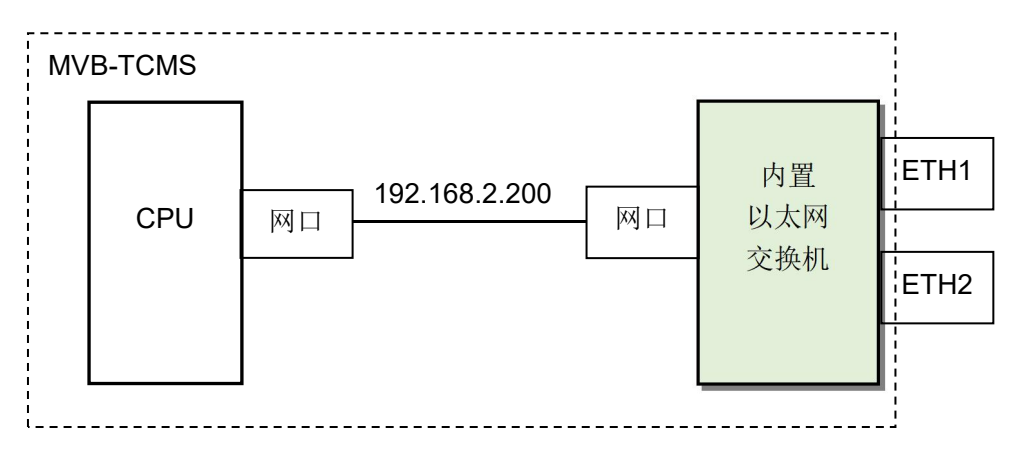

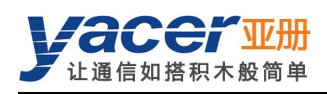

## 4.1.3 双 IP 配置

当取消勾选"以太网交换使能"复选框时, ETH1、ETH2 具有独立的 IP 地址, 配置时必须确保 他们不在同一网段。

|      | IP 地址         | 子网掩码          | 默认网关    | 工作模式 |   |
|------|---------------|---------------|---------|------|---|
| ETH1 | 192.168.2.200 | 255.255.255.0 | 0.0.00  | 自适应  | • |
| FTH2 | 192,168,3,200 | 255.255.255.0 | 0.0.0.0 | 自适应  | Ţ |

双 IP 的功能示意如下, MVB-TCMS 相当于一台配有 2 块网卡的计算机。

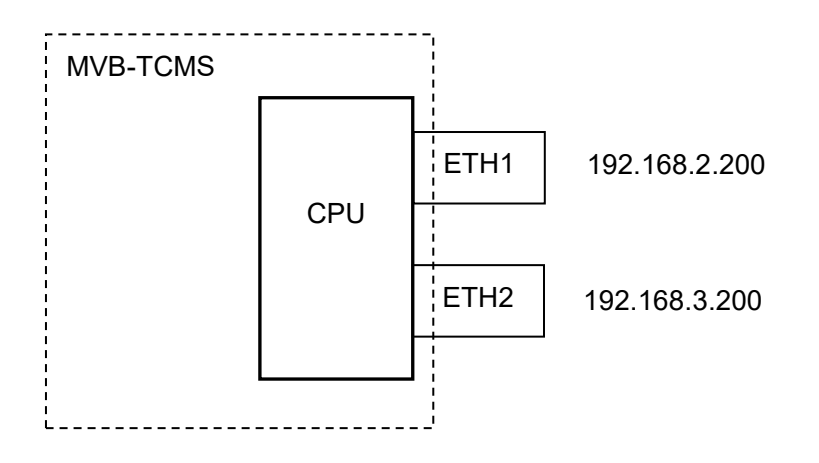

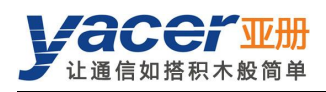

# 4.1.4 默认网关

缺省情况下,默认网关为0.0.0.,表示无网关配置。

如果 MVB-TCMS 需要与其他网段的主机通信,必须借助于外部路由器。此时 MVB-TCMS 的 IP 地址,必须和相连路由器端口的 IP 地址在同一网段,同时把该路由器 IP 地址设置为默认网关。如下图所示,MVB-TCMS 的 IP 地址为 192.168.2.200,远端计算机的 IP 地址为 192.168.5.100,由于不属于同一网段,二者必须借助于路由器才能够相互通信。MVB-TCMS、计算机都需要把相连路由器端口的 IP 地址,设置为本设备的默认网关。

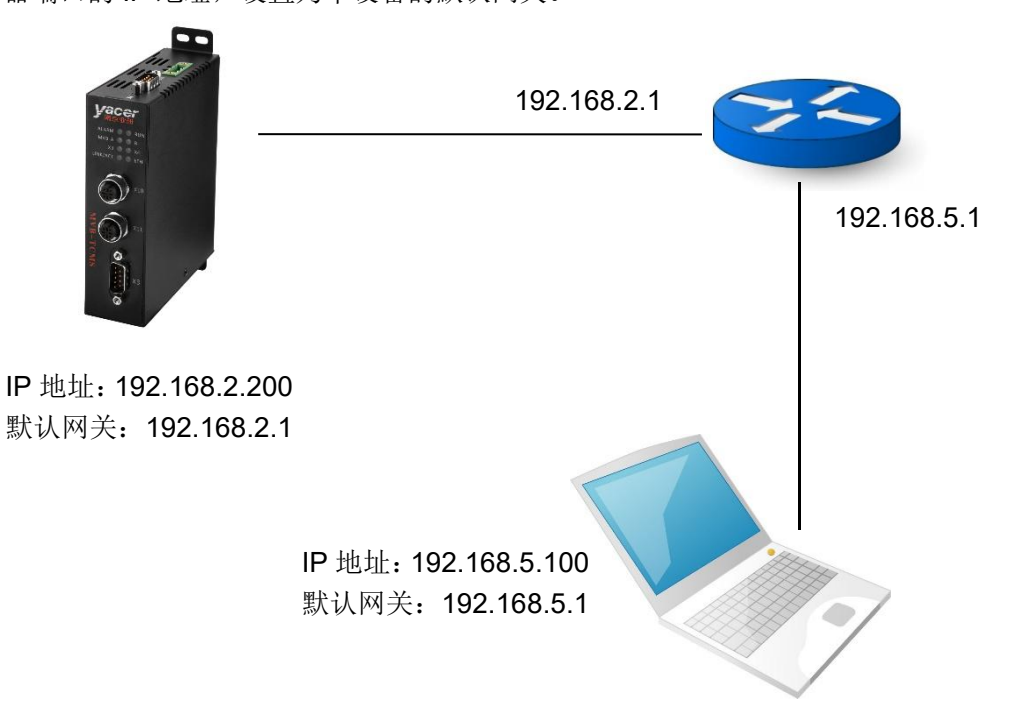

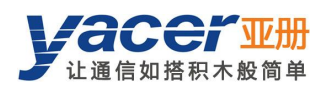

# 4.2 接口配置

#### 4.2.1 功能描述

本页面用来配置扩展接口(MVB、串口或 CAN 口)的工作模式、双工方式、波特率及选项参数, 并可以配置 MVB 与串口之间的转发关系。

#### 4.2.2 MVB 接口配置

MVB 接口 S1 的工作模式、双工方式及波特率出厂时设定,用户不需要修改。 双击高级选项单元格,弹出 MVB 参数配置对话框。

| 设备地址:     | 10        |        | 0 - 4095           |
|-----------|-----------|--------|--------------------|
| 介质类型:     | EMD       | $\sim$ |                    |
| 线路模式:     | Line Both | ~      |                    |
| T_Source: | 5         |        | BT (1BT = 0.667us) |
| T_Ignore: | 0         |        | us (0 = 42.7us)    |

#### 4.2.2.1 设备地址

用户根据现场需要,在0~4095范围内配置设备地址。

#### 4.2.2.2 介质类型

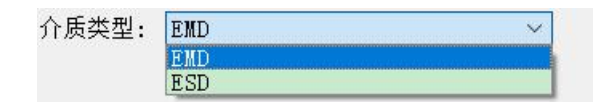

介质类型默认同物理层一致。

MVB-TCMS 允许用户选择逻辑层的介质类型,以应对某些特殊场合。

#### 4.2.2.3 线路模式

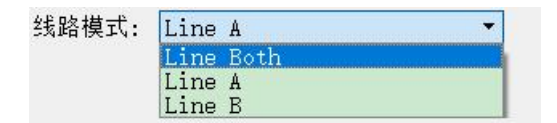

用户可选择:

- Line Both: 双线冗余;
- Line A: A 线单线模式;
- Line B: B 线单线模式。

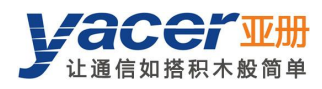

#### 4.2.2.4 其他参数

使用默认值,用户尽可能不要进行修改和调整。

#### 4.2.3 串口配置

#### 4.2.3.1 工作模式

扩展接口 S3、S4 在出厂时可以配置为串口,用户可以通过"工作模式"下拉列表选择工作模式:

- UART: 通用异步串口工作模式,类似于通用计算机上的串口;
- UART-PPP:利用 PPP 协议在 UART 接口上实现帧传输;
- DMS-ISP: yacer-DMS 配置管理软件可利用本串口进行管理。

|                                       | S1      |   | \$3      |   | S4      |   |
|---------------------------------------|---------|---|----------|---|---------|---|
| 工作模式                                  | MVB-EMD | ÷ | UART-PPP | • | CAN-Bus | • |
| 双丁方式                                  | 半双工     | - | UART     |   | 半双工     | + |
| ····································· | 1500000 |   | DMS-ISP  |   | 100000  |   |

确定工作模式后,"高级选项"单元格的内容自动根据工作模式进行调整。

如果需要进一步配置所选工作模式的更多工作参数,鼠标双击"高级选项"所在单元格,即可弹 出参数配置对话框。

如果 MVB 接口与扩展串口配置了互相转发关系,串口默认采用 UART-PPP 工作模式,该模式把 MVB 数据及信息封装为帧,在异步串口上进行传输。

#### 4.2.3.2 UART-PPP 参数配置

由于 UART 收发的是无头无尾的字符流,为了传输一个 MVB 数据包,在其头尾增加 0x7E 作为 开始和结束标志,并插入帧校验序列,构建一个 UART-PPP 帧。

| 数据位: | 8                 | - |
|------|-------------------|---|
| 较验位: | 无(None)           | * |
| 亭止位: | 1                 | • |
|      | ☑ CRC 使能          |   |
|      | ☑ 转发接收帧的FCS字段     |   |
|      | 帧标志: 0x7E         |   |
|      | Ox7E转义: Ox7D Ox5E |   |
|      | 0x7D转义: 0x7D 0x5D |   |

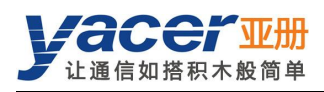

#### 4.2.3.3 UART 配置

UART 是一种字符流的通信方式,数据位、校验位、停止位定义了异步串口的基本工作参数,该参数必须和对端设备配置完全相同。

一般来说数据位定义为8位,即1个字节,这样 UART 相当于字节流的通信。

| 数据位:    | 8       | •   |
|---------|---------|-----|
| 校验位:    | 无(None) | -   |
| 停止位:    | 1       | •   |
| 接收分包长度: | 128     | ] 字 |
| 接收分包间隔: | 10      | 훛   |

当把 UART 的字节流转换为 UDP 报文时,如果每个字节都转换为一个 UDP 报文进行传输,开销太大、效率太低。

为了提高效率, MVB-TCMS 将收到的字节流进行缓冲, 然后把缓冲下来的若干字节组成一个 UDP 报文发出, 这个过程成为分包。

分包由两个参数进行控制,称为分包长度、分包间隔。

#### 4.2.3.3.1 接收分包长度

举例来说,如果分包长度设置为 128 字节,那么当 UART 收满 128 字节后,组成一个数据包进 行转发。

| 接收分包长度: | 128 | 字节 |
|---------|-----|----|
| 接收分包长度: | 128 |    |

#### 4.2.3.3.2 接收分包间隔

如上例设置了分包间隔为 10ms,如果 UART 超过 10ms 未收到新的数据,则不论是否收满 128 字节,都会把缓冲区的数据组成一个数据包进行转发。

接收分包间隔: 10 **毫**秒

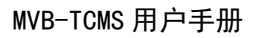

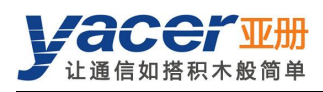

#### 4.2.3.4 CAN 口配置

X4 在出厂时可以选配为 CAN 总线接口, 配置如下:

|         | 🗌 验收过滤使能 |        |
|---------|----------|--------|
| 标准帧下限:  | 0        | (十六进制) |
| 标准帧上限:  | 7FF      | (十六进制) |
| 扩展帧下限:  | 0        | (十六进制) |
| 扩展帧上限:  | 1FFFFFFF | (十六进制) |
| 接收分包帧数: | 50       |        |
| 接收分包间隔: | 10       | ms     |

由于 CAN 帧很短,如果每个 CAN 帧都转换为一个 UDP 报文进行传输,开销太大、效率太低。 为了提高效率, MVB-TCMS 将收到的 CAN 帧进行缓冲,然后把缓冲下来的多个 CAN 帧组成一 个数据包进行转发,这个过程成为分包。

分包由两个参数进行控制,称为分包帧数、分包间隔。

#### 4.2.3.4.1 接收分包帧数

分包帧数最大为50。

分包帧数: 50

如上图分包帧数为 50,当 MVB-TCMS 收满 50 个 CAN 帧后,将其组装为一个数据包进行转发。

#### 4.2.3.4.2 接收分包间隔

如上例设置了分包间隔为 10ms,如果超过 10ms 未收到新的 CAN 帧,则不论是否收满 50 帧,都会把缓冲区的 CAN 帧组成一个数据包进行转发。

分包时间: 10 ms

#### 4.2.3.4.3 验收过滤

验收过滤允许用户设置允许接收的帧 ID 范围,范围以外的帧自动抛弃。

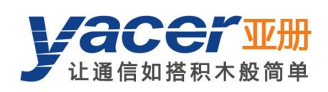

## 4.2.4 MVB 转串口配置

如下图所示,如果扩展接口为串口,可以通过勾选"转发使能"实现 MVB 与串口之间的协议转换。

如果串口与 MVB 接口建立了转发关系,其工作模式必须设置为 UART-PPP 模式。

| C作模式MVB-EMDUART-PPPCAN-BusP江方式半双工全双工半双工*2時率(bp)1500009600100000*約4dress: 10<br>T_Source: 5BT<br>T_Ignore: 42.7us<br>Medium: ESD<br>Line: A数据位: 8<br>校验位: 先<br>停止位: 1<br>CRC: Enable<br>接收FCS: 丢弃验收过滤: 关闭<br>标准帧: 0 ~ 7FF<br>扩展帧: 0 ~ 1FFFFFFF<br>分包帧数: 50<br>分包间隔: 10ms                                                                                                    |                | S1                                                                         |   | \$3                                                    | <u>S4</u>                                                               |   |
|----------------------------------------------------------------------------------------------------|----------------|----------------------------------------------------------------------------|---|--------------------------------------------------------|-------------------------------------------------------------------------|---|
| 双丁二全双丁二半双丁二波特率 (bps)150000096001000000战战 (bps)360010000001000000战战 (bps)10000010000001000000山口10000010000001000000山口100000010000001000000山口100000010000001000000山口100000010000001000000山口100000010000001000000山口100000010000001000000山口1000000100000100000山口1000000100000100000山1000000100000100000山10000000100000 </td <td>工作模式</td> <td>MVB-EMD</td> <td>•</td> <td>UART-PPP -</td> <td>CAN-Bus</td> <td>•</td> | 工作模式           | MVB-EMD                                                                    | • | UART-PPP -                                             | CAN-Bus                                                                 | • |
| 波特率 (bps)         1500000         9600         1000000           Address: 10<br>T_Source: 5BT<br>T_Ignore: 42.7us<br>Wadium: ESD<br>Line: A         数据位: 8<br>校验位: 无<br>停止位: 1<br>CRC: Enable<br>接收FCS: 丢弃         验收过滤: 关闭<br>标准帧: 0 ~ 7FF<br>扩展帧: 0 ~ 1FFFFFFF<br>分包帧数: 50<br>分包间隔: 10ms                                                                                                    | 双工方式           | 半双工                                                                        | • | 全双工 •                                                  | 半双工                                                                     | • |
| Address: 10<br>T_Source: 5BT<br>双击修改)<br>Address: 10<br>T_Source: 5BT<br>T_Ignore: 42.7us<br>Medium: ESD<br>Line: A<br>Address: 10<br>T_Source: 5BT<br>CRC: Enable<br>接收FCS: 丢弃<br>Address: 20<br>校验位: 无<br>停止位: 1<br>CRC: Enable<br>接收FCS: 丢弃                                                                                                    | 波特率 (bps)      | 1500000                                                                    |   | 9600                                                   | 1000000                                                                 |   |
|                                                                                                    | 高级选项<br>(双击修改) | Address: 10<br>T_Source: 5BT<br>T_Ignore: 42.7us<br>Medium: ESD<br>Line: A |   | 数据位: 8<br>校验位: 无<br>停止位: 1<br>CRC: Enable<br>接收FCS: 丢弃 | 验收过滤: 关闭<br>标准帧: 0 ~ 7FF<br>扩展帧: 0 ~ 1FFFFFFF<br>分包帧数: 50<br>分包间隔: 10ms |   |
|                                                                                                    |                | S3                                                                         |   |                                                        |                                                                         |   |
| S3                                                                                                    | MVR V Htt      | 使能                                                                         |   |                                                        |                                                                         |   |

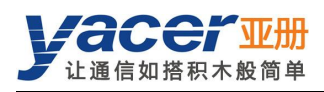

# 4.3 UDP 配置

#### 4.3.1 功能描述

本配置页面实现以下配置:

- UDP 转接口: 配置以太网接收的 UDP 报文转发至 MVB、串口或 CAN 口;
- 接口转 UDP: 配置 MVB、串口或 CAN 口收到的数据转发至以太网;

#### 4.3.2 UDP 转接口

当 MVB-TCMS 配置了 MVB 过程数据的源端口,能够从以太网接收包含该源端口帧数据的 UDP 报文,然后刷新 PD 端口的数据缓冲区。当 MVB 接口收到主站发来的过程数据请求时,MVB-TCMS 自动发送携带最新数据内容的过程数据响应。

MVB-TCMS 也能够接收远端发来的 UDP 报文,根据配置转换为 UART 数据、或 CAN 帧,从串口或 CAN 口发送出去。

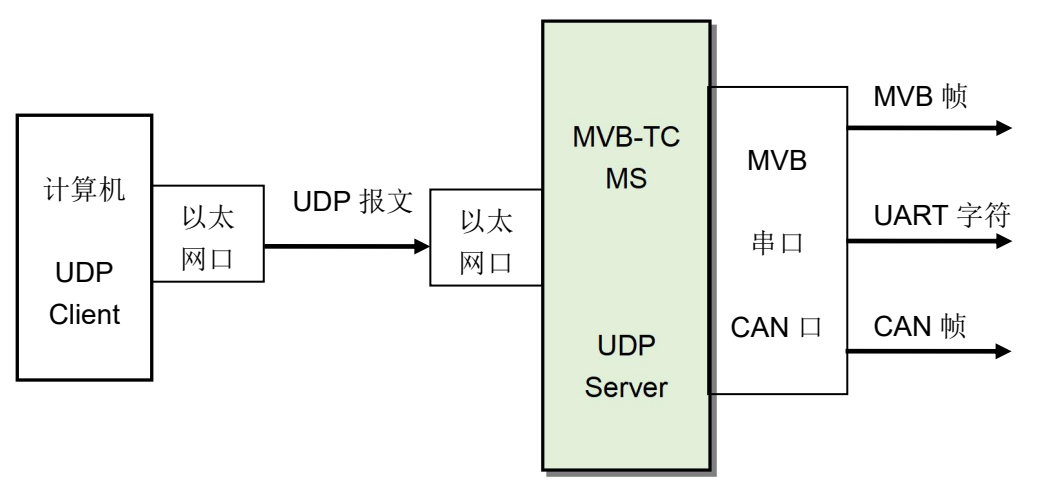

点击转发表的右键菜单,能够增加或删除转发条目,建立多条转发组合。

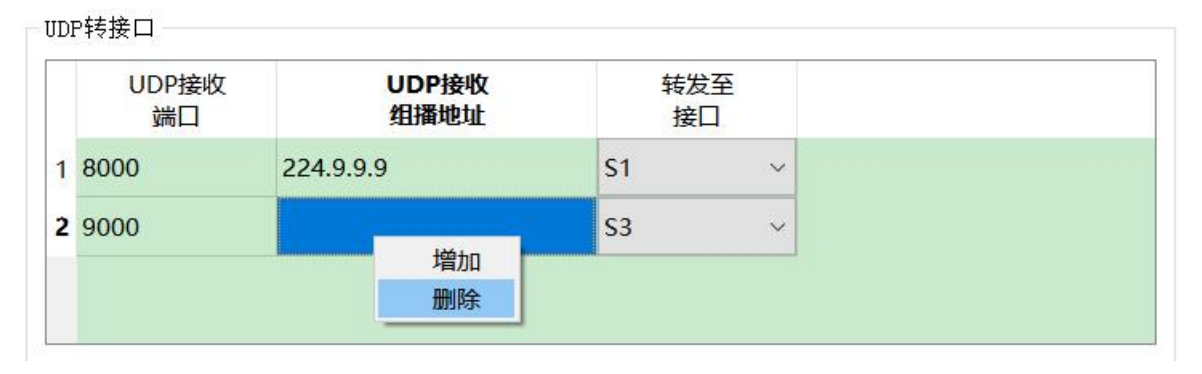

如果要接收组播报文,必须在"UDP 接收组播地址"表格中填入有效的组播地址。如果仅接收单播或广播报文,该表格不填或填0即可。

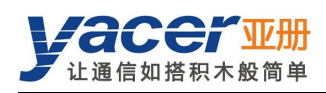

# 4.3.3 接口转 UDP

当 MVB-TCMS 配置了过程数据的宿端口,就能够从 MVB 总线上接收该 PD 端口的帧数据,然后转换为 UDP 报文,通过以太网接口转发至目的计算机。

同时, MVB-TCMS 也可以通过串口接收 UART 字符串并将其分包、通过 CAN 口接收 CAN 帧并 组包,将上述数据帧或数据包转换为 UDP 报文,然后根据配置将报文通过以太网口发送给远端 的设备。

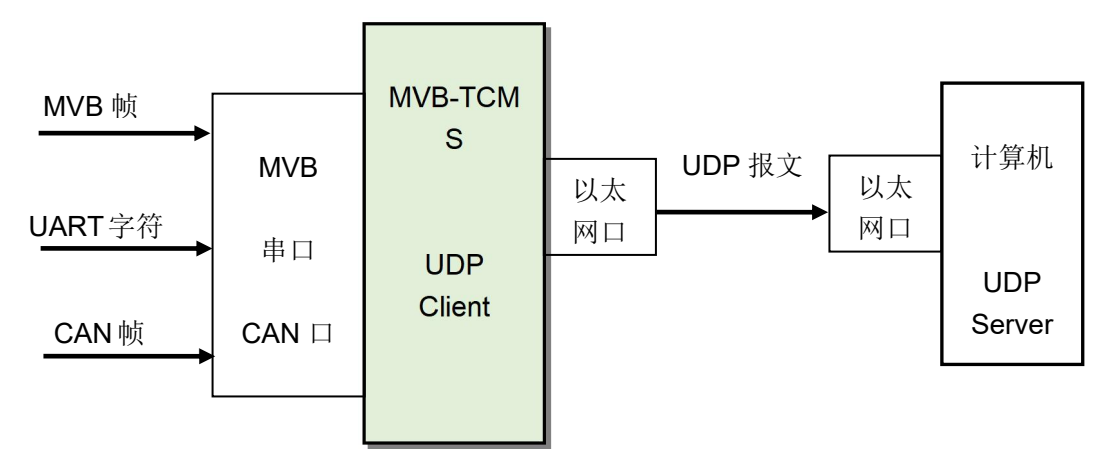

点击转发表的右键菜单,能够增加或删除转发条目,建立多条转发组合。

|   | 接收自<br>接口 |   | UDP发送<br>目的IP地址 | UDP发送<br>目的端口 |
|---|-----------|---|-----------------|---------------|
| 1 | S1 .      | ~ | 192.168.2.80    | 8000          |
| 2 | S3 ·      | ~ | 224.9.9.9<br>增加 | 9000          |
|   |           |   | 删除              |               |

根据应用需要,"UDP 发送目的 IP 地址"可以是单播、组播或广播地址。

如果 MVB-TCMS 的以太网配置了双 IP,组播及全网广播报文会同时发送到两个 IP 子网。

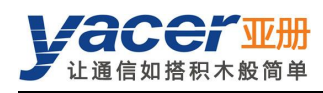

# 4.4 MVB-PD 配置

点击 MVB 表的右键菜单,实现 PD 端口的增加或删除,最多能够创建 1024 个 PD 端口配置。

|   | PD端口类型  | PD端口号 | PD端口大小                                 |
|---|---------|-------|----------------------------------------|
| 1 | ○宿端□ ~  | 500   | 2 字节 ~                                 |
| 2 | ○ 宿端口 ~ | 800   | 16 字节 ~                                |
| 3 | ● 源端口 ~ | 1200  | 32 字节 ~                                |
| 4 | ● 源端口 ~ | 2800  | 2 字节 ~                                 |
|   |         | 4     | 2 字节<br>4 字节<br>8 字节<br>16 字节<br>32 字节 |

每个 PD 端口配置包括以下参数:

- 端口类型:选择宿端口或源端口;
- PD 端口号:设置端口号 0~4095;
- PD 端口大小:为 2、4、8、16、32 字节,对应的 Fcode 为 0~4;

#### 4.4.1 宿端口转以太网

MVB 接口的 PD 宿端口与以太网的转发配置,在"UDP" 配置页面的"接口转 UDP" 表中创建。

| 1 | S1 ×  | 192 168 2 80    | 8000          |  |
|---|-------|-----------------|---------------|--|
|   | 接收自接口 | UDP发送<br>目的IP地址 | UDP发送<br>目的端口 |  |

当配置了 MVB(S1)转 UDP 条目, MVB-TCMS 实时转发所收 PD 宿端口数据至目的 IP。

#### 4.4.2 宿端口转串口

MVB 接口的 PD 宿端口与串口的转发配置,在"接口"配置页面的"MVB 转串口"表中创建。 MVB转串口

如果串口为全双工模式, MVB-TCMS 实时转发所收 PD 宿端口数据至串口。

如果串口为半双工模式,MVB-TCMS 收到 PD 宿端口数据后,仅刷新本地数据缓冲区,不主动 发送数据至串口。当 MVB-TCMS 从串口收到 MVB PD 数据拉取命令后,马上转发数据缓冲区中 的 PD 数据至串口。该模式称为拉取(PULL)模式,用来避免通信双方产生发送冲突。

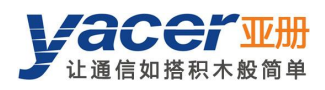

# 4.5 TRDP-PD 配置

#### 4.5.1 功能描述

本配置页面实现以下配置:

- TRDP PD 订阅: 配置订阅 PD 的参数,以及接收的 PD 数据的转发方式;
- TRDP PD 发布:配置发布 PD 的参数,以及 PD 数据的来源。

#### 4.5.2 TRDP PD Subscribe (订阅)

MVB-TCMS 通过以太网接口收到订阅的 PD 数据,可以选择通过 S1~S4 接口或 UDP 发送给上位机。

小于 1000 的 COMID 为系统保留,用户必须选择 1000 及以上的 COMID。

| TRDP接<br>COMID | 收     TRDP接收       组播地址 |                          |
|----------------|-------------------------|--------------------------|
| 1000           | 0.0.0.0                 | 目的UDP端口: 8000            |
| 2000           | 224.10.10.10            | 发送串口: □ S1 □ S2 ☑ S3 □ S |

如上图所示,订阅的TRDP PD数据转发给串口S3及目的IP为192.168.2.80的主机,其中COMID 2000 通过组播进行接收。

当目的 IP 或目的 UDP 端口配置为 0 时,TRDP PD 数据仅从所勾选的串口转发。

#### 4.5.3 TRDP PD Publish(发布)

MVB-TCMS 通过 UDP 或其他接口收到待发布的数据,然后以配置的发送间隔发送给目的 IP。

| 数据接收自:                    | TRDP发送 | TRDP发送 | TRDP发送       | ^ |
|---------------------------|--------|--------|--------------|---|
| UDP接收端口: 8000             | COMID  | 周期(ms) | 目的IP         |   |
| 接收组播地址: 0.0.0.0           | 1 4000 | 100    | 192.168.2.80 |   |
| 接收串口: 🗌 S1 🗌 S2 🗹 S3 🗌 S4 | 2 5000 | 200    | 224.20.20.20 | J |

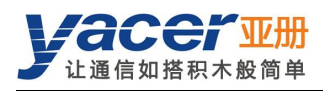

# 第5章系统维护

# 5.1 固件版本更新

#### 5.1.1 开始更新

点击工具条上的"版本更新"按钮,弹出版本更新对话框,点击"开始更新"按钮。

| 主机                  | lDMS接口                  | 设备配置   | 诊断测试                         | 复位设备      | 版本更新            | 离线查看           | 前 窗口最前      | 帮助 | Ping | Engli | sh |   |  |
|---------------------|-------------------------|--------|------------------------------|-----------|-----------------|----------------|-------------|----|------|-------|----|---|--|
|                     | 状态                      |        | 产品型                          | 3         | 序列号 S           | /N             | IP地址        |    |      | 设备别   | 2  |   |  |
| 1                   | 正常                      | M      | VB-TCMS-N                    | 136U-LV   | 8Y21C00         | 632            | 192.168.2.2 | 00 |      |       |    |   |  |
|                     |                         | 亚 版本更新 | : 192.168.2.                 | 200 S/N 8 | Y21C00632       |                |             |    |      | ?     | ×  |   |  |
| жvв<br>51 С<br>53 С | TCMS-M3<br>支收<br>)<br>〇 | ♀ 状态   | 文件长度:<br>发送长度:<br>接收长度:<br>: |           | 0               | 字节<br>字节<br>字节 |             |    |      |       |    | 零 |  |
| ,4 C                |                         | 靖点     | 击"                           | " 按钮,更    | 勤 <u>开</u> 始后请4 | <b>、要随</b> 意得  | ;止或退出!      |    |      | 开始更   | 新  |   |  |

#### 5.1.2 选择版本文件

弹出"选择版本文件"对话框,找到待更新的固件版本文件,选中并点击"打开"。

| 织▼新建文件夹                                       |   |               |                 |        |  |
|-----------------------------------------------|---|---------------|-----------------|--------|--|
| 💺 System (C:)                                 | ^ | 名称            | 修改日期            | 类型     |  |
| <ul><li>Work (D:)</li><li>Docs (E:)</li></ul> |   | 🗋 yc-7511.bin | 2020/9/21 14:33 | BIN 文件 |  |
| - Pools (F:)                                  |   |               |                 |        |  |
| 🥪 Downloads (G:)                              |   |               |                 |        |  |
|                                               | ~ | <             |                 |        |  |
| 🧼 网络                                          |   |               |                 |        |  |

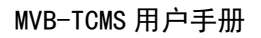

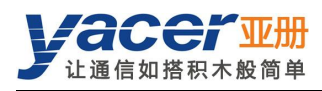

#### 5.1.3 更新完成

| <b>亚</b> 版本更新: 192.168.2.200                                                                                                    | ) S/N 8Y21C00632                  | ?  | ×  |
|----------------------------------------------------------------------------------------------------|-----------------------------------|----|----|
| 文件长度:<br>发送长度:                                                                                                    | 2482960 \$#<br>\$#<br>2482960 \$# |    |    |
| 接收长度: _                                                                                                    | □□□□□□□ 子型                        |    |    |
| F:/firmware/yc-7511.bi<br>成功读取版本文件,字节数<br>开始上传版本文件<br>文件上传完毕<br>文件接收完成<br>文件CRC校验成功<br>开始烧写文件,请耐心等得<br>成功擦除旧文件,开始烧写<br>烧写完成,开始校验<br>校验成功,更新全部完成! | n 打开成功<br>1: 2482960<br>手<br>1:   | 停止 | 更新 |

页面状态显示"版本更新完成"即表示版本更新完成。

## 5.1.4 更新确认

更新完成后,将设备重新加电,观察统计报告中的版本信息,通过版本日期确定新版本是否成功 更新。

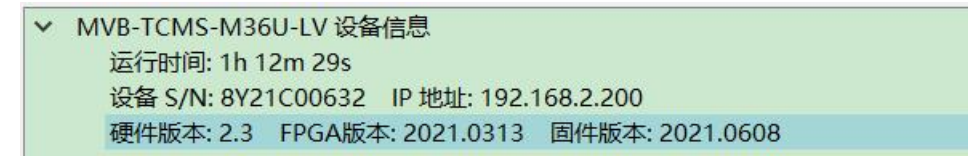

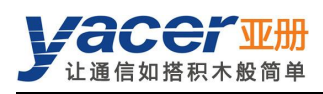

# 5.2 复位设备

点击工具条上的"复位设备"按钮,弹出设备重启对话框,点击"重启"按钮。

| Æ                         | yacer-DMS i | 配置管理软 | 件 v2021.061   | 0       |         |      |               |      |      | -       | $\times$ |
|---------------------------|-------------|-------|---------------|---------|---------|------|---------------|------|------|---------|----------|
|                           | 主机DMS接口     | 设备配置  | 诊断测试          | 复位设备    | 版本更新    | 离线查看 | 看 窗口最前        | 帮助   | Ping | English |          |
|                           | 状态    产品型号  |       |               | 序列号 S   | /N      | IP地址 |               | 设备别名 |      |         |          |
| 1                         | 正常          |       | IVB-TCMS-N    | 136U-LV | 8Y21C00 | 632  | 192.168.2.200 |      |      |         |          |
|                           |             |       | <b>192.16</b> | 8.2.200 |         |      | ×             |      |      |         |          |
| 设备 8Y21C00632 需要重新启动,确定吗? |             |       |               |         |         |      |               |      |      |         |          |
|                           |             |       |               |         | 重启      |      | 取消            |      |      |         |          |

# 5.3 Ping

点击工具条上的"Ping"按钮,DMS 自动对所选设备启动 Ping 命令,以检查配置管理计算机和 MVB-TCMS 之间的网络连接是否正常。

执行 Ping 命令前,请首先确保计算机和 MVB-TCMS 的 IP 地址在同一网段。

| C:\WINDOWS\SYSTEM32\ping.exe                                                                                                    | - | $\times$ |
|----------------------------------------------------------------------------------------------------|---|----------|
| 正在 Ping 192.168.2.200 具有 1357 字节的数据:<br>来自 192.168.2.200 的回复: 字节=1357 时间<1ms TTL=64<br>来自 192.168.2.200 的回复: 字节=1357 时间<1ms TTL=64<br>来自 192.168.2.200 的回复: 字节=1357 时间=1ms TTL=64<br>来自 192.168.2.200 的回复: 字节=1357 时间=1ms TTL=64<br>来自 192.168.2.200 的回复: 字节=1357 时间<1ms TTL=64<br>来自 192.168.2.200 的回复: 字节=1357 时间=1ms TTL=64<br>来自 192.168.2.200 的回复: 字节=1357 时间=1ms TTL=64 |   |          |

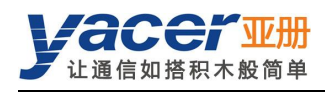

# 第6章机械特性与安装

机壳为不锈钢材质,厚度 1mm。 高 x 宽 x 深: 124 x 36 x 104 mm。 采用 4 个 M4 螺钉固定,安装孔径 = 4.4mm。

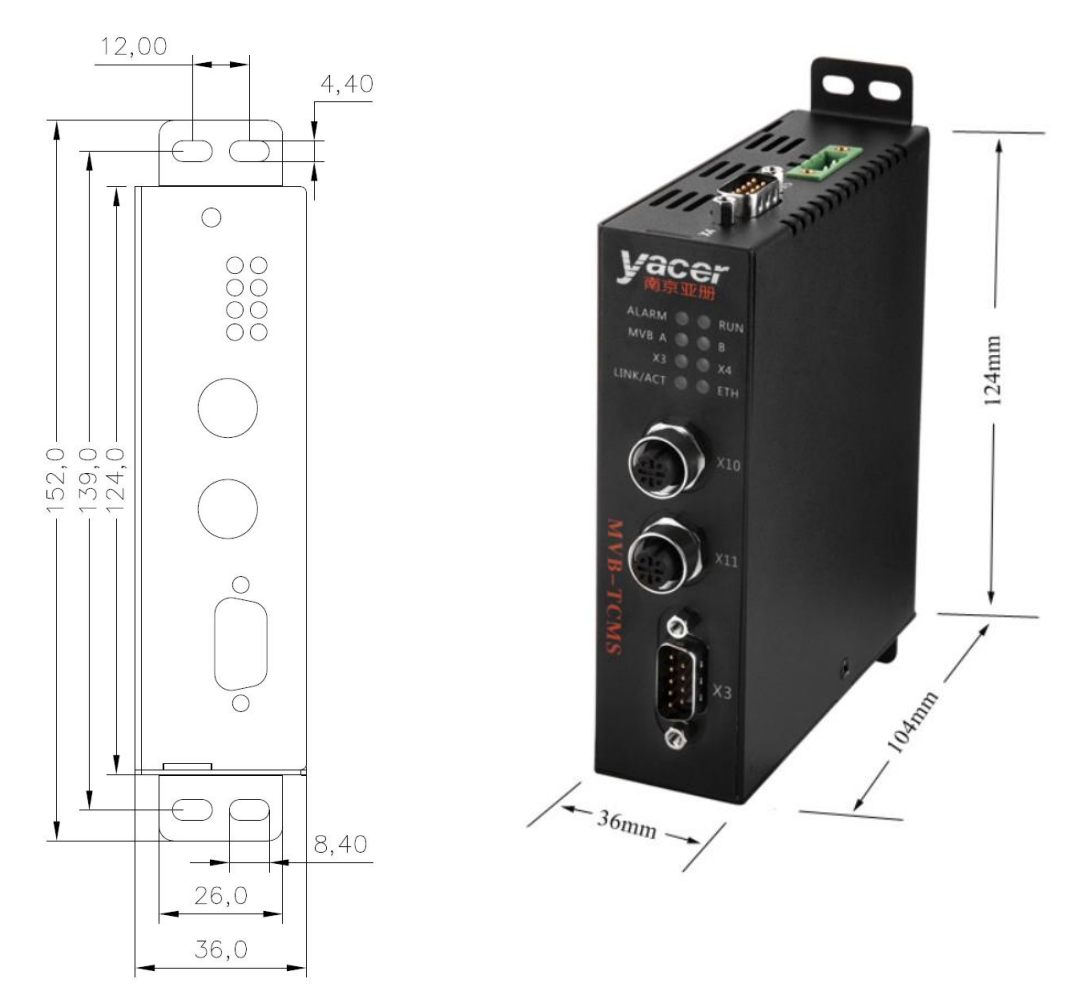

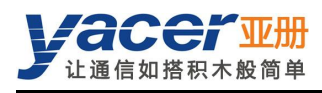

# 第7章 MVB 功能的验证与调测

# 7.1 辅助设备

- 亚册 MVB-Analyzer 分析仪
- 计算机
- YC9T 直通线

# 7.2 辅助软件

可以通过随机 U 盘或访问亚册官网 <u>http://www.yacer.cn</u>的"软件"频道获得以下软件:

- yacer-DMS 配置管理软件
- MVB-Monitor 监控分析软件
- MVB-UDP 调试助手

# 7.3 调测方案

MVB-TCMS 通过 YC9T 线缆与 MVB-Analyzer 分析仪实现 MVB 总线互联, 计算机、MVB-TCMS 与 MVB-Analyzer 通过交换机实现以太网互联。

在计算机上运行 MVB-Monitor 软件可以控制 MVB-Analyzer 进行主站仿真,从而实现 MVB-TCMS 的 MVB 接口的数据收发。

同时在计算机上运行 MVB-UDP 调试助手,能够仿真上位机与 MVB-TCMS 以太网接口进行通信。

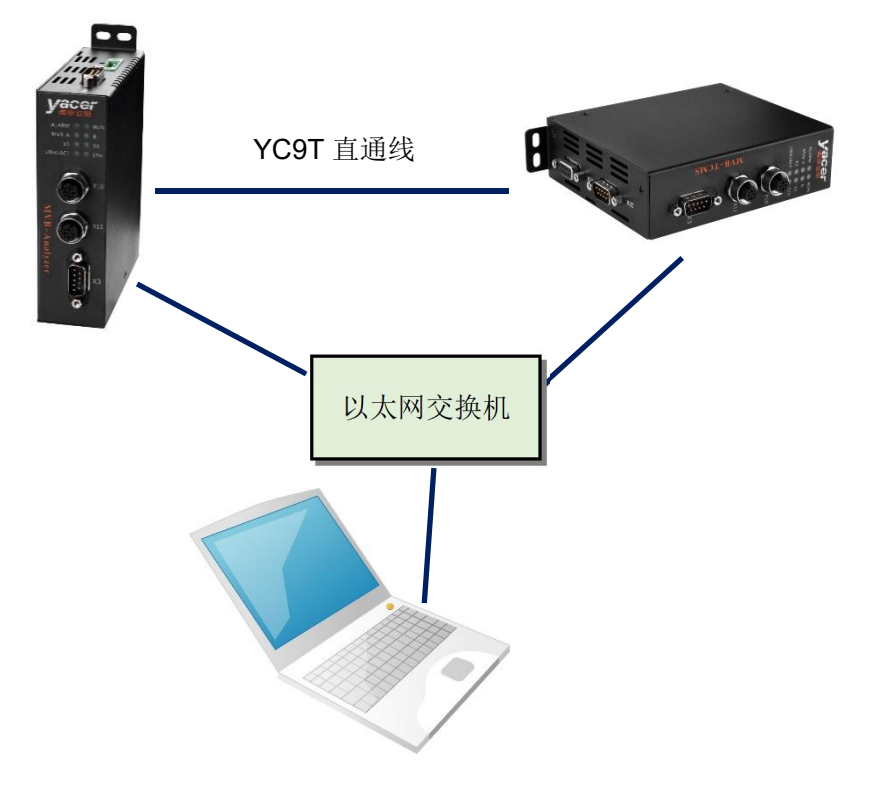

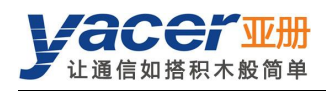

# 第8章软件开发

# 8.1 MVB 数据格式转换

见《TCN-PACKET\_编程手册.pdf》。

# 8.2 TRDP 数据格式转换

见《TCN-PACKET\_编程手册.pdf》。

# 8.3 CAN 数据格式转换

见《CAN-UDP\_编程手册.pdf》。

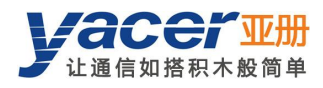

# 附录1 法律声明

#### 版权声明

© 2025 南京亚册云象通信技术有限公司。版权所有。

#### 责任声明

- 在适用法律允许的范围内,在任何情况下,本公司都不对因本文档中相关内容及描述的产品 而产生任何特殊的、附随的、间接的、继发性的损害进行赔偿,也不对任何利润、数据、商 誉、文档丢失或预期节约的损失进行赔偿。
- 本文档中描述的产品均"按照现状"提供,除非适用法律要求,本公司对文档中的所有内容 不提供任何明示或暗示的保证,包括但不限于适销性、质量满意度、适合特定目的、不侵犯 第三方权利等保证。

#### 关于本文档

- 产品请以实物为准,本文档仅供参考。
- 本公司保留随时维护本文档中任何信息的权利,维护的内容将会在本文档的新版本中加入, 恕不另行通知。
- 本文档如有不准确或不详尽的地方,或印刷错误,请以公司最终解释为准。
- 本文档供多个型号产品做参考,每个产品的具体操作不逐一例举,请用户根据实际产品自行 对照操作。
- 如不按照本文档中的指导进行操作,因此而造成的任何损失由使用方自行承担。
- 如获取到的 PDF 文档无法打开,请将阅读工具升级到最新版本或使用其他主流阅读工具。

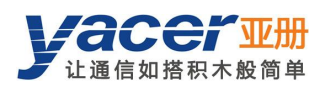

#### 更多内容

请访问亚册官网 www.yacer.cn,获取获取更多的产品信息和技术资料。

南京亚册云象通信技术有限公司 | 办公地址: 南京市秦淮区太平南路 333 号金陵御景园商务大厦 19 层 K 座

网址: <u>www.yacer.cn</u>